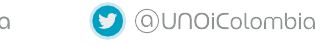

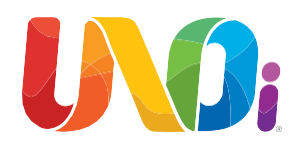

## Instructivo de pago pasarela de Pagos - UNOi

1. Ingresar por la página web: http://co.unoi.com/

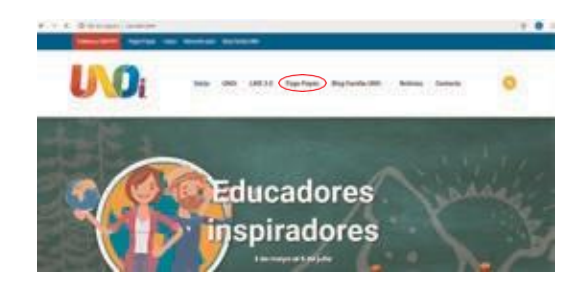

2. Dar clic en la pestaña de Pago Papás:

Inicio UNOI LMS 3.0 Page Papas Blog Familia UNO V Noticias Contacto

Bienvenido padre de familia UNOi

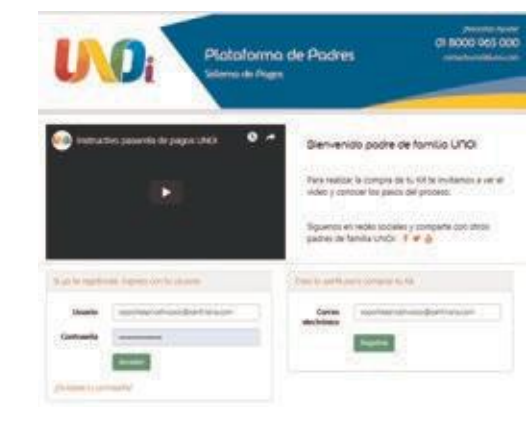

También, te invitamos a ver el video para realizar tu pago: https://youtu.be/h78XUUqQkkI

#### 3. Crea tu perfil con tu correo electrónico.

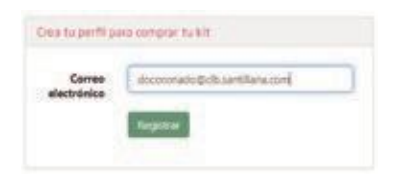

1 8000 965 00 Plataforma de Padres National Information in a In california with a construction party characterian come electronic as small produce a rise to ----• Dar clic en el enlace enviado al correo electrónico para continuar con el proceso de registro Estimado/a Has solicitado registrarte en la Plataforma de Padres de Sistema UNO Internacional. Por favor haz clic en el enlace para continuar con el proceso. https://www.uno-internacional.com/co/unoi/pago/index.php? r=registro/registro@codigo=65d8b640553b5235696960c34d1ed91b Si no puedes hacer clic, copia la dirección y pégala en el navegador, cuidando de copiar todo. • A continuación, se deben diligenciar los siguientes datos para finalizar el proceso de registro atalarma de Poores Control Number of Number of • Luego de haber leído y aceptado los términos de

- Luego de haber leído y aceptado los términos de aviso de privacidad.
- Damos clic en Acceder

4. Búsqueda de Alumnos que se desean pagar.Damos clic en el botón de Agregar Alumnos:

| UOi                                                                                          | Plataforma de Padres<br>Stema de Pages     | 01.80     | 00 945 000  |
|----------------------------------------------------------------------------------------------|--------------------------------------------|-----------|-------------|
|                                                                                              |                                            | ft Inicio | G• Solir    |
| Little de disverses                                                                          |                                            |           |             |
| Enco son its allefreis gen farms velacional<br>Tatacciera les allefreis que farmas pagar y f | te personape<br>na olo an el testen Tagar' |           |             |
| decem althor to here de anormale, has che a                                                  |                                            |           |             |
|                                                                                              | Tatal                                      |           | Sit de Corr |
|                                                                                              |                                            |           | Million .   |
| Inductional                                                                                  |                                            |           |             |
| 1 verbangen beisteren oner en order<br>5 Sebergen dicht steren gen beisen<br>gegen           | -                                          |           |             |

• Luego, debes seleccionar Departamento, Ciudad y Nombre del Colegio.

• Clic en Buscar y nos arroja el nombre completo del Colegio encontrado

• Luego, debes colocar el nombre completo de tu hijo y Buscar

|         | Para                                                                                                    | -  |  |  |  |
|---------|----------------------------------------------------------------------------------------------------|----|--|--|--|
|         | 1 SUM                                                                                                    | 10 |  |  |  |
|         | have                                                                                                    |    |  |  |  |
| inger : | NINON                                                                                                    |    |  |  |  |
|         | The second second second second second second second second second second second second second second second se                                                                                                    |    |  |  |  |
|         | Catego enconcetos                                                                                                    |    |  |  |  |
|         | * CDL FERVIN                                                                                                    |    |  |  |  |
|         | Desce of shares a constraint surface a constraint                                                                                                    |    |  |  |  |
| and T   | HATHAR ARTICLE RANTE                                                                                                    |    |  |  |  |
|         | and the second second se                                                                                                    |    |  |  |  |
|         | Later 1                                                                                                    |    |  |  |  |
|         | Ruman economics                                                                                                    |    |  |  |  |
|         | Marcellos alumente que tennes aprepar indica la manifer con attes y has int an "Aprepar".                                                                                                    |    |  |  |  |
|         | Ranke Date Relation                                                                                                    |    |  |  |  |
|         | The support sector sector in the sector sector is the sector sector is the sector sector is the sector sector sector is the sector sector sect | 1  |  |  |  |

• Se coloca la relación que hay con el estudiante y damos clic en Agregar

| Plataforma de Padres<br>Visierna de Padres                                                                                                    | 0180  | 0 965 000       |
|----------------------------------------------------------------------------------------------------|-------|-----------------|
| DIEGO CORONADO 🛩                                                                                                    | nicio | G+ Solir        |
| Lande die elsewerene<br>Des werde zuweren gaar teken welchenden perspegs<br>Sekelsten die auweren gaar desen seger y hie die uit al welch. Regen |       |                 |
| Di desse adfar to foto de alversión has che ar a testito                                                                                         |       |                 |
| # 1 MATHEAS ANEXALS EARINGS (1) COMMENT OF THE PERSON                                                                                            |       | Preter          |
| e altra printerio constata a manage                                                                                                    |       | 1704-002-02-020 |
|                                                                                                    |       |                 |

• Haz clic en el botón "Pagar"

• En "Datos de Facturación "se ingresan los datos del padre de familia del alumno al cual se está realizando el pago.

| Datos de pago                                                              |              |  |  |  |  |
|----------------------------------------------------------------------------|--------------|--|--|--|--|
| Antes de pagar, indica tus datos de pago                                   |              |  |  |  |  |
| Selecciona:                                                                | Seleccione 🗸 |  |  |  |  |
| Nombre:                                                                    |              |  |  |  |  |
| Dirección:                                                                 |              |  |  |  |  |
| Número de identificación:                                                  |              |  |  |  |  |
| leéfono de contacto:                                                       |              |  |  |  |  |
| Editar                                                                     |              |  |  |  |  |
| Dirección:<br>Iúmero de identificación:<br>ieléfono de contacto:<br>Editar |              |  |  |  |  |

• Se pueden ingresar y guardar múltiples datos para Facturación

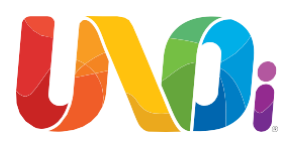

#### • Clic en Guardar

 Una vez completado estos pasos, podrás comprar tu kit con tarjeta crédito, débito o en efectivo en entidad financiera.

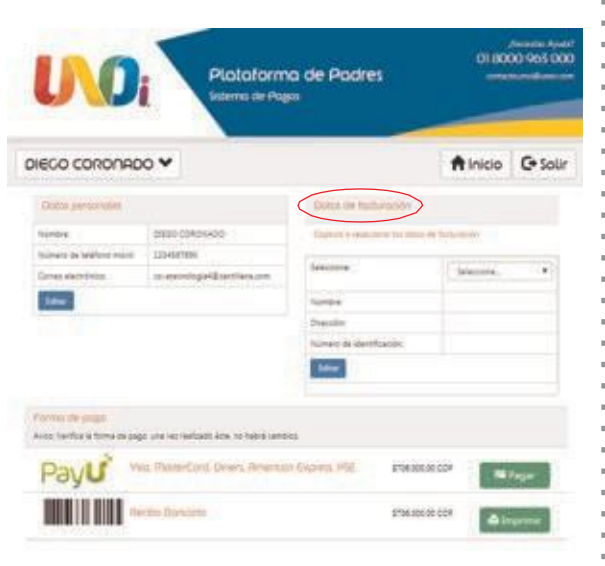

#### 5. Recibo Bancario

Imprima su recibo de consignación bancaria, y diríjase a los bancos Davivienda o Bancolombia, para efectuar el pago.

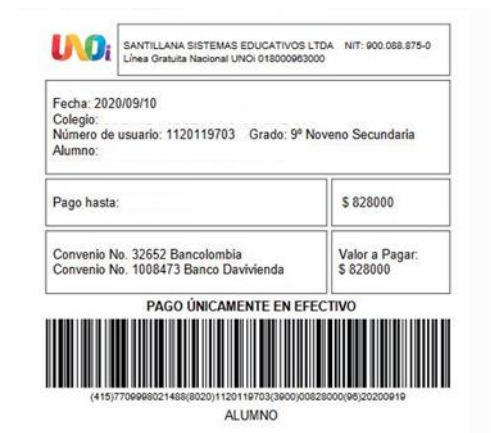

Bancolombia

 Si vas a realizar el pago por PayU, saldrá el siguiente aviso:

Clic en Aceptar

AVISO 1

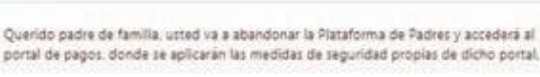

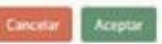

- 6. Acceso al portal de pagos de PayU.
- Aquí puedes seleccionar los siguientes medios de pago:
- Tarjeta de Crédito
- Débito Bancario PSE

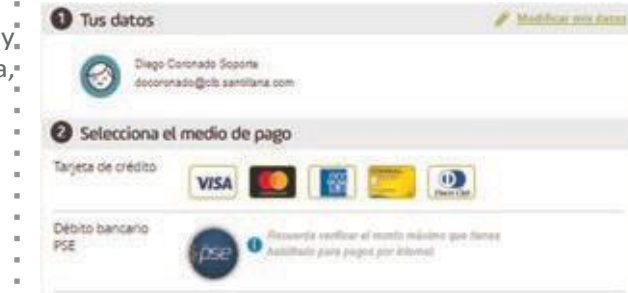

# connol.com

#### Tarjeta de Crédito

• Seleccionar el tipo de tarjeta a utilizar (Visa, Máster Card, Diners Club, American Express)

- Diligenciar los campos en su totalidad
- Luego haga clic en Pagar

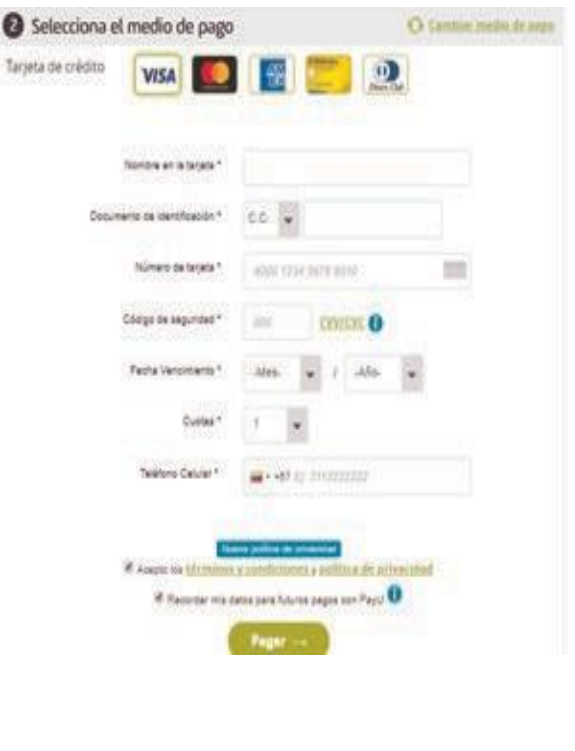

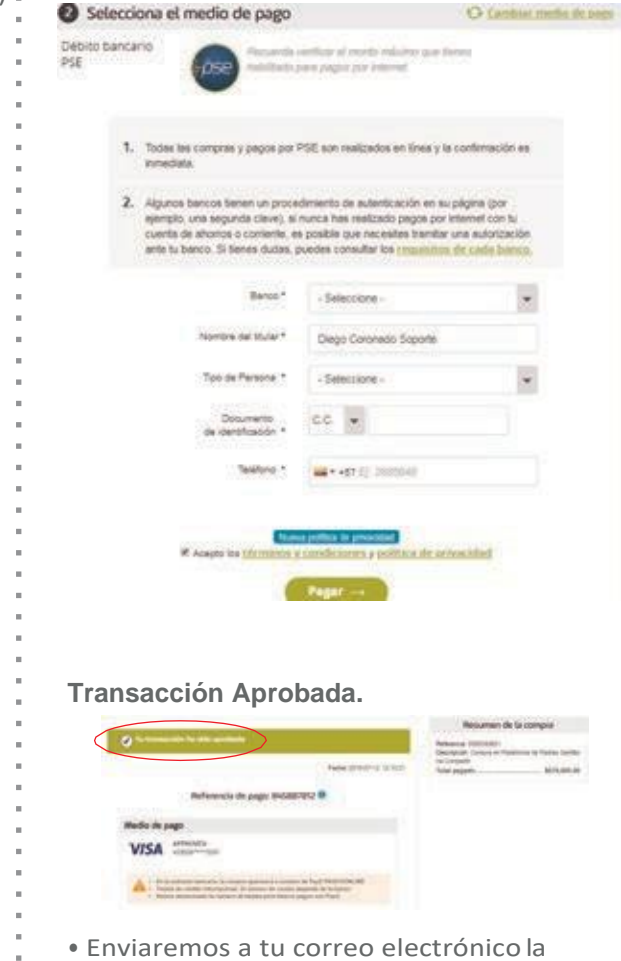

 Enviaremos a tu correo electrónico la información sobre tu compra.

### Entrega del material

Una vez realizado el pago del Sistema, le será entregado el material directamente en el colegio.

Nota: le solicitamos revisar el material enviado con la lista de empaque. En caso de cualquier reclamo, favor dejarlo por escrito en la hoja de recibido. Nuestro centro de contacto se comunicará con usted para atender su solicitud.

contactounoi@unoi.com / Callcenter: 018000 963000

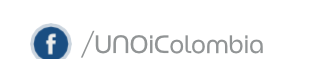

Pago PSE - Tarjeta Debito

Diligenciar los campos en su totalidad

🔰 (a)UNOiColombia